## Adding a New Vendor

Last Modified on 11/07/2016 2:31 pm EST

To begin adding a new vendor, click "Vendors" in the upper left corner of the page.

| ABC Company   |          | ñ               | A Barbie  |             | Support Center |                                       | AlarmBiller | 🕞 Logou | ıt      |         |      |
|---------------|----------|-----------------|-----------|-------------|----------------|---------------------------------------|-------------|---------|---------|---------|------|
|               |          | Ven             | Vendors • |             | Ve             | Vendor Search: vendor name - number # |             |         |         | Q,      |      |
| Vendors Bills | Payments | Purchase Orders | GL        | Reports     | Setup          | Ac                                    | counting 🔻  |         |         |         |      |
| Open Payables |          |                 | Top 1     | 0 Vendor AF | <b>b</b>       |                                       |             |         |         |         |      |
| Current:      |          | \$1,770.00      | Na        | me          |                |                                       |             | Open B  | Balance |         |      |
| 1 - 30 Days:  |          | \$0.00          | Tan       | nmv Most    |                |                                       |             |         |         | \$1,750 | 0.00 |
| 31 - 60 Days: |          | \$0.00          |           |             |                |                                       |             |         |         | 51,100  |      |

## Add New Vendor

Click "Add Vendor" on the upper right side of the page.

| Vendors     | Bills      | Payments         | Purchase Orders       | GL     | Reports | Setup | Accounting • |   |                     |
|-------------|------------|------------------|-----------------------|--------|---------|-------|--------------|---|---------------------|
| Vendors     | Vendors    |                  |                       |        |         |       |              |   | • Add Vendor        |
| 🗖 Availab   | le Colum   | ns               |                       |        |         |       |              | • | Custom Grid Layouts |
| x Export    | t to Excel |                  |                       |        |         |       |              |   |                     |
| Drag a colu | mn heade   | er and drop it h | nere to group by that | columr | 1       |       |              |   |                     |

## **Fill out Fields**

Fill Out Fields in the Add Vendor page that appears.

#### Add Vendor

|  | × Cancel | 🖺 Save |
|--|----------|--------|
|--|----------|--------|

| Vendor Number: | 10002 | 0 | Ref. Number: |                 | Ø |
|----------------|-------|---|--------------|-----------------|---|
| Name:          |       | 0 | Web Page:    |                 |   |
| Payable To:    |       |   | Term:        | Please Select 🔹 |   |
| Memo:          |       |   |              |                 |   |

| Mailing Address    | Remittance Address Use mailing address |
|--------------------|----------------------------------------|
| Address 1          | Address 1                              |
| Address 2          | Address 2                              |
| City Please Select | City Please Select                     |
| Country            | Country                                |

| Phone Number: | Ext. | Sales Phone:   | Ext. |  |
|---------------|------|----------------|------|--|
| Other Phone:  | Ext. | Sales Email:   |      |  |
| Fax Number:   |      | Support Phone: | Ext. |  |
| Email:        |      | Support Email: |      |  |

# Comments 250 characters remaining

#### Vendor Number

AlarmBiller will automatically create a new customer number in increments of one.

#### Name

Enter the vendors name

### Payable To

Enter the formal company or vendor name you would like payments to be addressed to.

#### Memo

Enter a memo you would like to appear on payments?

#### Ref. Number

Enter the account number the vendor uses to idenfy you.

#### Web Page

Enter the vendor's web page address

#### Term

enter when your payments to the vendor are due relative to the invoice date.

#### **Mailing Address**

Enter the vendor's mailing address

#### **Remittance Address**

Enter the address the vendor accepts paymentts from

#### Phone/Email

Enter the vendor phone and email information as needed.

#### Comments

Enter internal comments about the vendor.

## Save

Click "Save" in the upper right corner to continue.

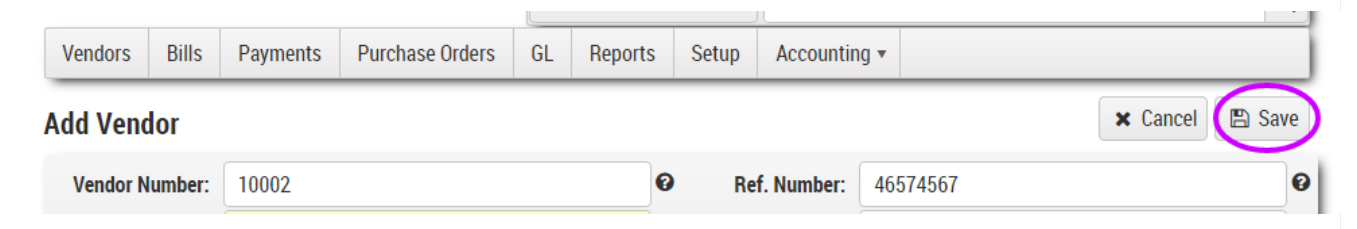

The Vendor Details Page will appear

(hyperlink)